Bureau de la sous-ministre et du secrétariat général

### PAR COURRIEL

Le 3 décembre 2024

#### DEMANDEUR

V/Réf. : 1066-185 N/Réf. : 202411-58

#### Objet : Demande d'accès à l'information

Maître,

Nous donnons suite à votre demande d'accès à l'information reçue le 19 novembre 2024.

La recherche a permis de repérer des titres miniers d'exploration qui ont couvert le territoire où se situe la propriété visée par votre demande. Étant donné que les informations relatives à ces titres sont publiques dans GESTIM (système sur la gestion des titres miniers), vous pourrez utiliser le guide d'utilisation ci-joint pour obtenir ces informations.

Nous vous indiquons que vous pouvez demander à la Commission d'accès à l'information de réviser cette décision. Vous trouverez ci-joint une note explicative concernant l'exercice de ce recours.

Veuillez agréer, Maître, l'expression de nos sentiments les meilleurs.

La responsable de l'accès à l'information,

Original signé par

Matilde Théroux-Lemay

p. j. : 2

# Voici comment localiser une adresse sur la carte interactive de GESTIM et y ajouter les détails relatifs aux titres miniers actifs et historiques.

Accéder au site de GESTIM à partir de l'hyperlien : https://gestim.mines.gouv.qc.ca/

Sur la page d'accueil, pour les membres de GESTIM inscrire le <u>code utilisateur</u> et le <u>mot de passe personnel</u>. Puis, inscrire le <u>code de sécurité aléatoire</u> et cliquer sur <u>Soumettre</u>. Si vous n'êtes pas membre de GESTIM, simplement cliquer sur <u>Consultation gratuite du registre</u>.

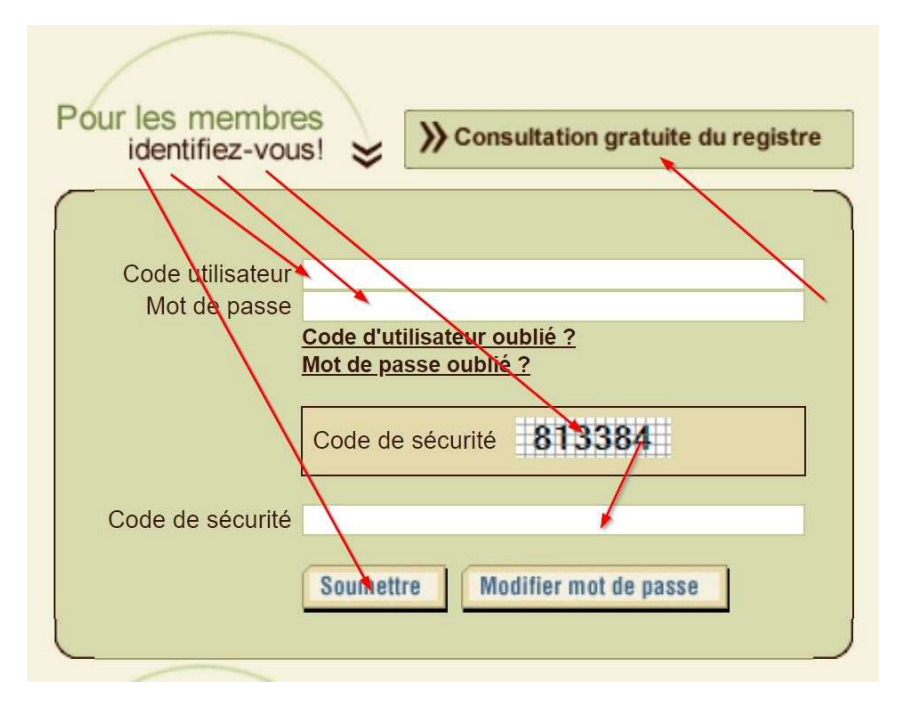

Accepter les conditions d'utilisation.

Dans le menu de GESTIM, cliquer sur Consultation du registre puis sur Carte.

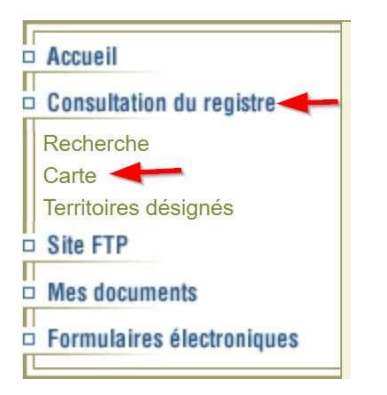

La <u>carte interactive</u> peut prendre quelques secondes à se télécharger. C'est à partir de la carte interactive de GESTIM qu'il est possible de situer une <u>zone d'intérêt</u> et de pouvoir y ajouter des couches représentant l'information désirée. Notez que la carte s'ouvre à une échelle trop grande pour y ajouter les couches d'information. Il faut donc déterminer avec le plus de précision possible la zone recherchée, afin de la situer sur la carte interactive.

Pour préciser le secteur de recherches, cliquer sur a loupe située dans la barre d'outils.

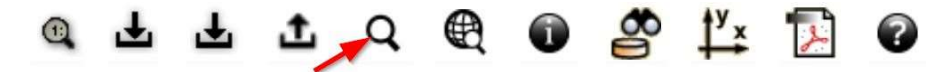

Écrire l'adresse du lieu recherché. Cliquer ensuite sur le lieu ou l'adresse correspondant à votre recherche. Il est possible d'effectuer une recherche avec le nom d'un lac, un code postal ou un numéro de feuillet.

| 68 chemin du poste                         | C |
|--------------------------------------------|---|
| Lieux                                      | + |
| Adresses                                   | - |
| 68 Chemin du Poste, Natashquan G0G2E0 🛛 🖊  |   |
| 68 Rue du Bureau-de-Poste, Chambord G0W1G0 |   |

La <u>borne jaune</u> de la carte se positionnera sur le point sélectionné. Le code apparaissant sous la borne (12K04), correspond à un <u>numéro de feuillet</u>.

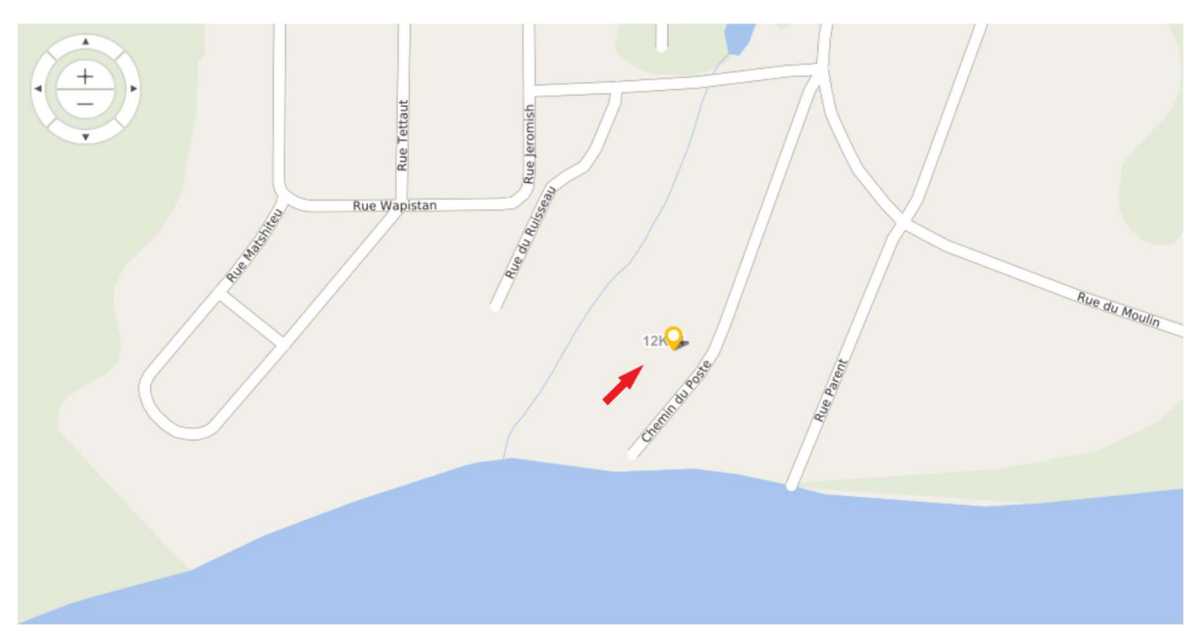

Les différentes <u>couches d'information</u> se trouvent dans les <u>Légendes</u>, à la gauche de la carte. Pour sélectionner par exemple les <u>claims actifs</u>, il faut cliquer sur le + situé devant <u>Titres actifs</u> et cocher la case correspondant au type de titre minier recherché. Si vous ne pouvez cliquer la case choisie, c'est que vous n'êtes pas à la bonne échelle. Il faudra alors cliquer sur le + ou le – de la carte, afin d'augmenter ou de réduire l'échelle et recocher la case <u>Claims</u>.

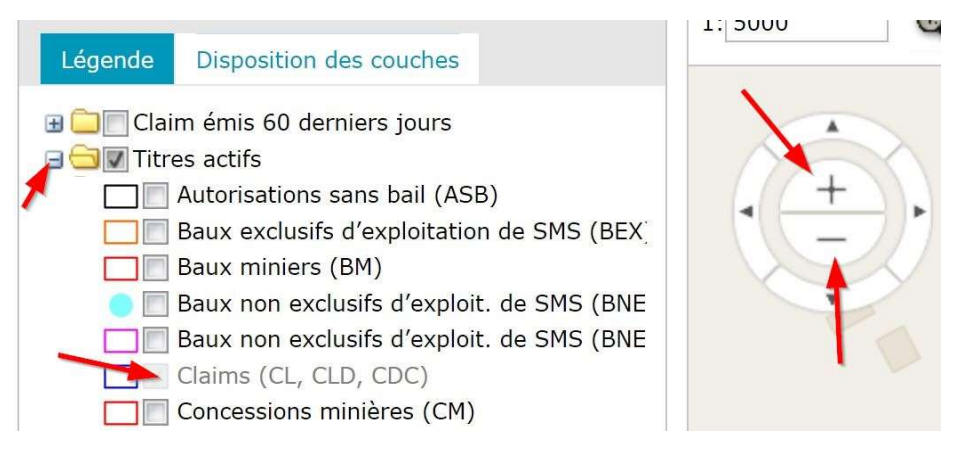

Si la case des claims actifs cochée devient grisée, c'est qu'il n'y a pas de claim actif dans le cadre de la carte. La carte interactive de GESTIM vous permet aussi de situer les <u>titres historiques</u>, pour se faire, il est possible de sélectionner le type de titre historique en particulier, ou de choisir le groupe en entier, ce qui fera afficher tout titre historique dans le cadre de la carte. Encore ici, un type grisé signifie qu'il n'y en a pas à l'endroit montré dans la carte interactive de GESTIM.

|                                                                                                    | ~~ |
|----------------------------------------------------------------------------------------------------|----|
| Contenu de la carte                                                                                                    | -  |
| Légende Disposition des couches                                                                                                    |    |
| GestimPub Titres actifs Titres en demande Titres historiques Autorisations sans bail (ASB) Baux d'exploitation fonds marins (BEF) Baux d'exploitation particulier (BEP) Baux exclusifs d'exploit. de SMS (B Baux miniers (BM) Baux non exclusifs d'exploit. de SMS (B Baux non exclusifs d'exploit. de SMS (B Claims (CL, CLD, CDC) Concessions minières (CM) Permis exploration dépôts d'alluvion (P4 Permis de recherche en fonds marins (P Permis de recherche de SMS (PRS) Ententes Substances minérales de surface Conversion / Substitution SIGÉOM (Géologie) Géophysique Découpage administratif |    |
| Carte de base                                                                                                    | •  |

Ensuite, il est aussi possible de faire afficher les lots du cadastre à la carte interactive de GESTIM. S'ils n'apparaissent pas, c'est que vous n'êtes pas à la bonne échelle.

5 578 115

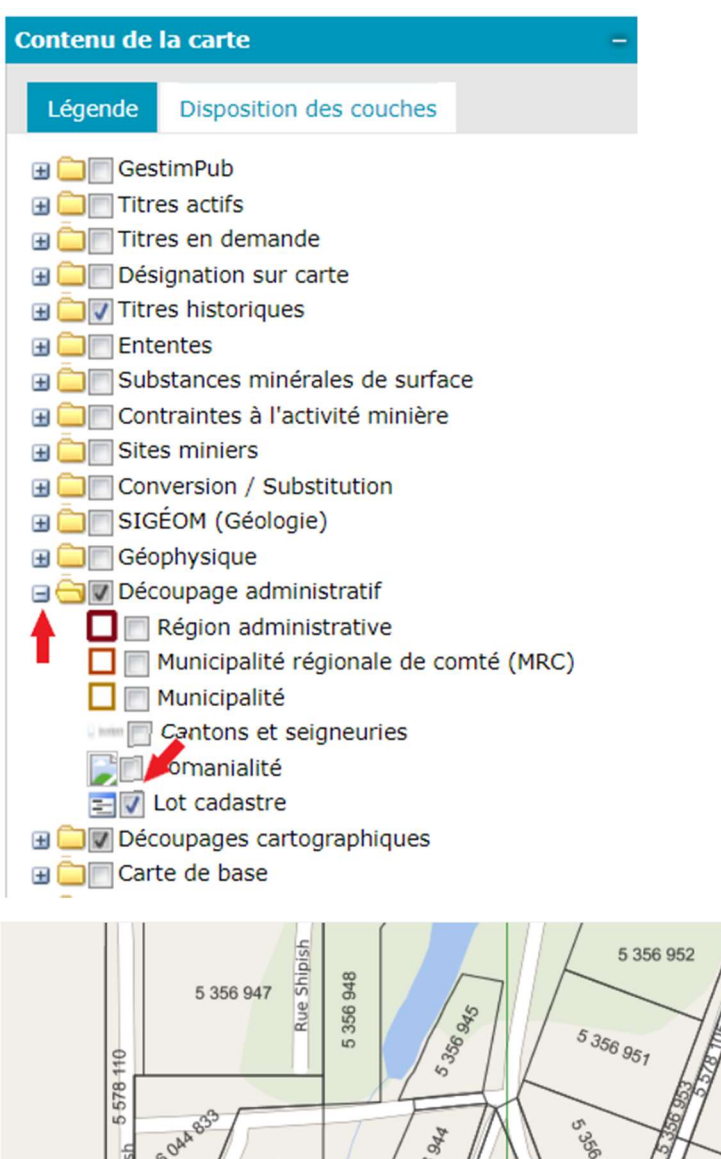

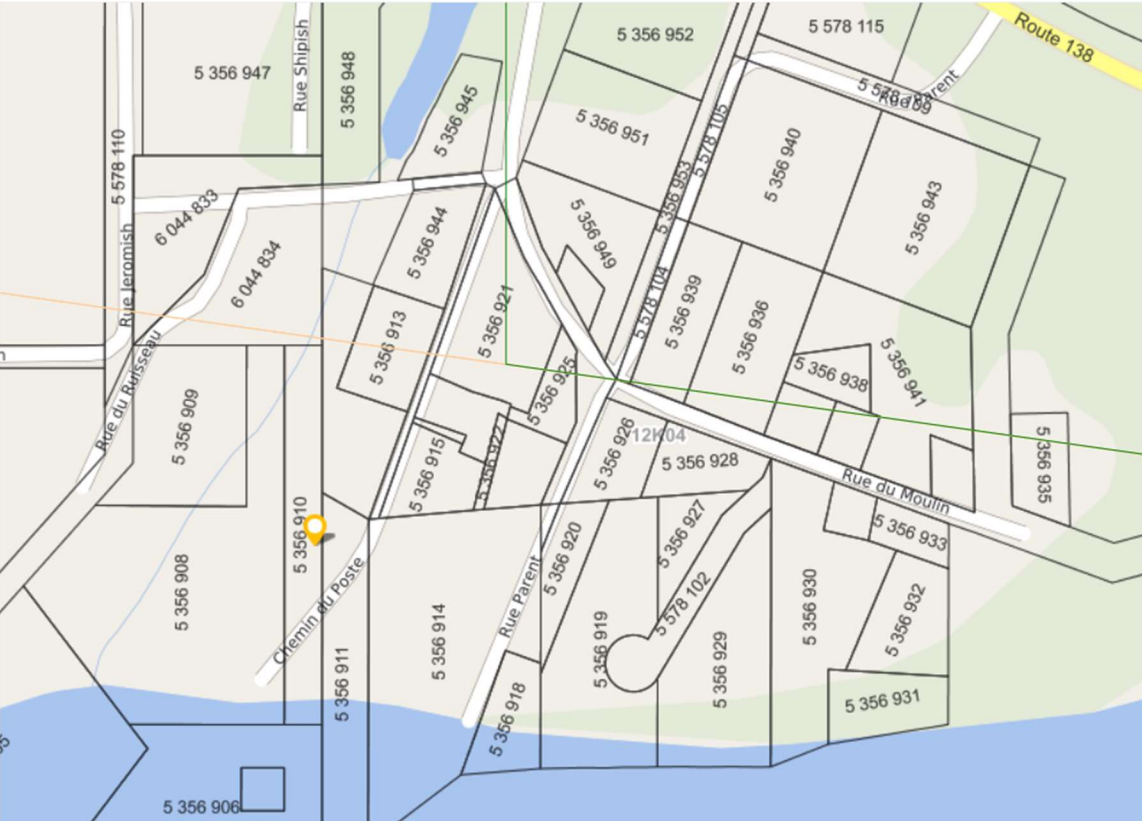

En cliquant sur un polygone de titre historique, par exemple le claim historique identifié en vert, la fiche du titre minier apparaît

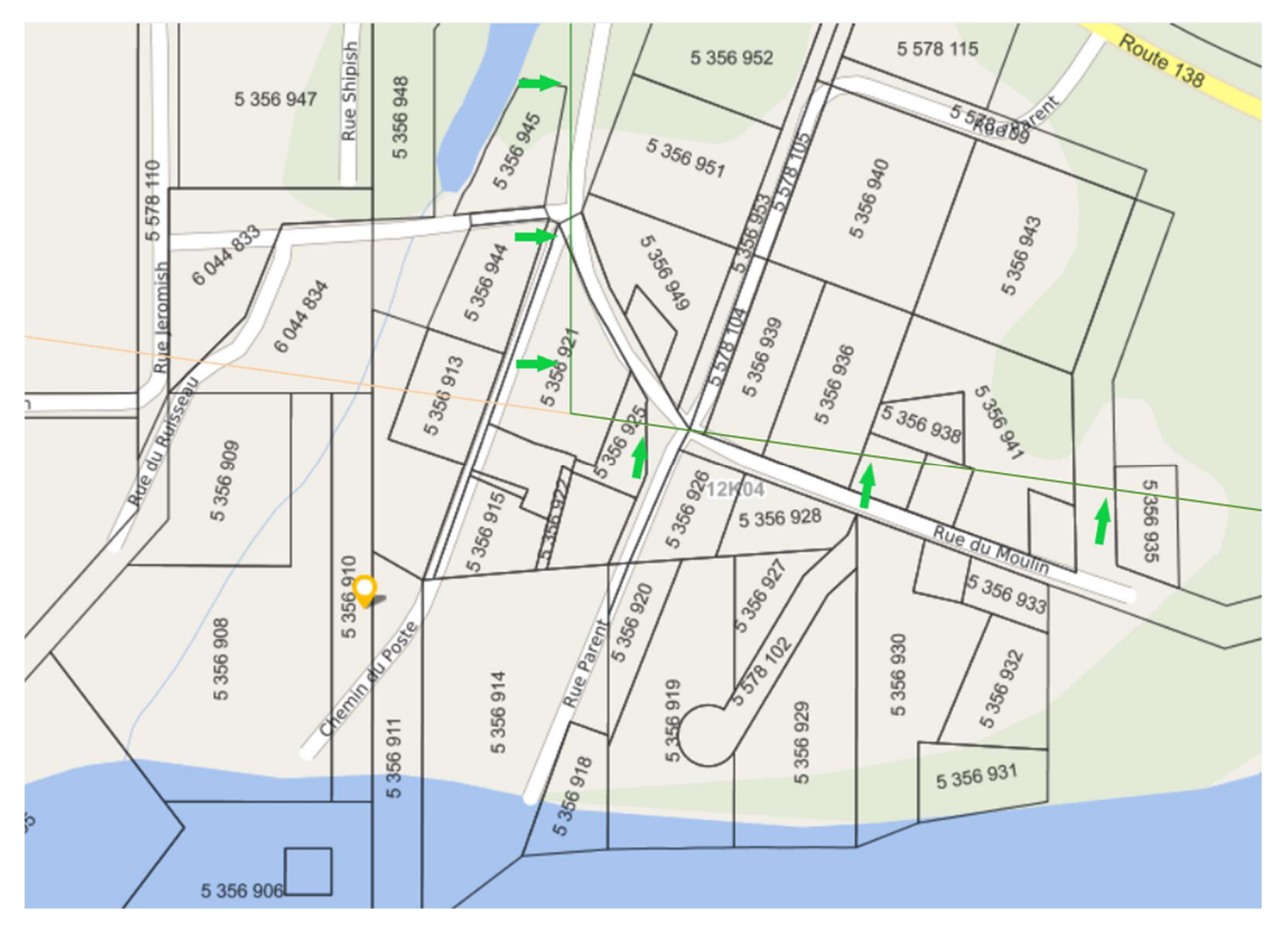

## Fiche technique du claim CDC-2002321

| Terrain :                                                                | 12K0                                                                                     | 4 X 0016 0025                                                   | 51                                                               |                                      |                                                            |                |                 |              |                          |  |  |  |
|--------------------------------------------------------------------------|------------------------------------------------------------------------------------------|-----------------------------------------------------------------|------------------------------------------------------------------|--------------------------------------|------------------------------------------------------------|----------------|-----------------|--------------|--------------------------|--|--|--|
| Feuillets :<br>Canton/Seigneurie :<br>Rangée :<br>Colonne :<br>Section : | (12K04)<br>0016<br>0025<br>1                                                             | Type de ter<br>Type de po<br>Superficie<br>Contrainte(          | ritoire :<br>lygone :<br>du polygone* :<br>s) à l'activité minié | Feuil<br>Cellu<br>23,86<br>ère : Non | let<br>le 30" X 30<br>5                                    | <b>)</b> "     |                 |              |                          |  |  |  |
| Territoire de tarificat<br>Numéro du polygon<br>MRC :                    | tion : Sud<br>e** : 403460360<br>Minganie                                                | Région adm<br>Municipalit                                       | ninistrative :<br>é :                                            | Côte-<br>Nata:                       | Nord<br>shquan                                             |                |                 |              |                          |  |  |  |
| * La superficie du polygone p                                            | peut être différente de                                                                  | celle du titre. ** I                                            | Pour usage interne seulem                                        | ent.                                 |                                                            |                |                 |              |                          |  |  |  |
| Titres                                                                   | Titre minier                                                                             |                                                                 |                                                                  |                                      |                                                            |                |                 |              |                          |  |  |  |
| <u>CDC2002321 (E)</u>                                                    | The children                                                                             |                                                                 |                                                                  |                                      |                                                            |                | 1               |              |                          |  |  |  |
|                                                                          |                                                                                          | Info                                                            | rmations sur le titr                                             | e minier                             |                                                            |                |                 |              |                          |  |  |  |
|                                                                          | Numéro du                                                                                | titre                                                           |                                                                  |                                      | CD                                                         | C2002321       |                 |              |                          |  |  |  |
|                                                                          | Statut du tit                                                                            | re                                                              |                                                                  |                                      |                                                            | Expiré         |                 |              |                          |  |  |  |
|                                                                          | Superficie o                                                                             | lu titre (ha)                                                   |                                                                  |                                      |                                                            | 23,86          |                 |              |                          |  |  |  |
|                                                                          | Date d'inscr                                                                             | ration                                                          |                                                                  |                                      | 20                                                         | 08/03/07       |                 |              |                          |  |  |  |
|                                                                          | Date de dés                                                                              | ignation                                                        |                                                                  |                                      | 20                                                         | 006/01/03      |                 |              |                          |  |  |  |
|                                                                          | Découverte                                                                               | de substance                                                    | es minérales conte                                               | nant                                 |                                                            | Non            |                 |              |                          |  |  |  |
|                                                                          | 0,1% ou plu                                                                              | s d'octaoxyd                                                    | e de triuranium (U                                               | 3 <mark>0</mark> 8)                  |                                                            | NOIT           |                 |              |                          |  |  |  |
|                                                                          | Nombre de                                                                                | renouvelleme                                                    | ents***                                                          |                                      |                                                            | 0              |                 |              |                          |  |  |  |
|                                                                          | Excedent at                                                                              | l titre                                                         | nt en cours de trai                                              | itement                              |                                                            | <u>0,00 \$</u> |                 |              |                          |  |  |  |
|                                                                          | Dossier de                                                                               | déclaration de                                                  | e travaux en cours                                               | de traiter                           | ment                                                       | Non            |                 |              |                          |  |  |  |
|                                                                          | Dossier de                                                                               | conversion/su                                                   | ubstitution en cou                                               | rs de trait                          | ement                                                      | Non            |                 |              |                          |  |  |  |
|                                                                          | Dossier de                                                                               | fusion en cou                                                   | rs de traitement                                                 |                                      |                                                            | Non            |                 |              |                          |  |  |  |
|                                                                          | Description                                                                              | :                                                               |                                                                  |                                      |                                                            |                |                 |              |                          |  |  |  |
|                                                                          |                                                                                          |                                                                 |                                                                  |                                      |                                                            |                |                 |              |                          |  |  |  |
|                                                                          | Commentai                                                                                | re de localisa                                                  | tion :                                                           |                                      |                                                            |                |                 |              |                          |  |  |  |
|                                                                          |                                                                                          |                                                                 |                                                                  |                                      |                                                            |                |                 |              |                          |  |  |  |
|                                                                          | Contrainte                                                                               | à l'émission :                                                  | 1                                                                |                                      |                                                            |                |                 |              |                          |  |  |  |
|                                                                          |                                                                                          |                                                                 |                                                                  |                                      |                                                            |                |                 |              |                          |  |  |  |
|                                                                          |                                                                                          |                                                                 |                                                                  |                                      |                                                            |                | l               |              |                          |  |  |  |
|                                                                          | *** Nombre de re                                                                         | nouvellements dep                                               | uis l'informatisation du reg                                     | istre                                |                                                            |                |                 |              |                          |  |  |  |
| Titres                                                                   | Titulaire(s)                                                                             |                                                                 |                                                                  |                                      |                                                            |                |                 |              |                          |  |  |  |
| <u>CDC2002321 (E)</u>                                                    | Responsab                                                                                | le Numéro                                                       | Nom                                                              |                                      | Pourcent                                                   | age            |                 |              |                          |  |  |  |
|                                                                          |                                                                                          | 12805                                                           | TIOMIN RESOUR                                                    | CES INC                              | 10                                                         | 00 %           |                 |              |                          |  |  |  |
|                                                                          |                                                                                          |                                                                 |                                                                  |                                      | 100,0                                                      | 00 %           |                 |              |                          |  |  |  |
|                                                                          | Terrains (poly                                                                           | gones)                                                          |                                                                  |                                      |                                                            |                |                 |              |                          |  |  |  |
|                                                                          | Feuillet(s)                                                                              | Canton /<br>Seigneurie                                          | Région<br>administrative                                         | MRC                                  | Municip                                                    | oalité R       | angée / Colonne | No<br>partie | Numéro<br>de<br>polygone |  |  |  |
|                                                                          | (12K04)                                                                                  |                                                                 | Côte-Nord                                                        | Minganie                             | Natashq                                                    | luan           | 0016 / 0025     | 1            | 40346036                 |  |  |  |
|                                                                          | * Pour usage interne                                                                     | e seulement.                                                    |                                                                  |                                      |                                                            |                |                 |              |                          |  |  |  |
|                                                                          | Enclate the second                                                                       | 474                                                             |                                                                  |                                      |                                                            |                |                 |              |                          |  |  |  |
|                                                                          | Excedents au                                                                             | ure                                                             |                                                                  |                                      |                                                            |                |                 |              |                          |  |  |  |
|                                                                          | Aucun excede                                                                             | ent au titre n'e                                                | st inscrit au registr                                            | e                                    |                                                            |                |                 |              |                          |  |  |  |
|                                                                          | Compte rendu annuel de travaux                                                           |                                                                 |                                                                  |                                      |                                                            |                |                 |              |                          |  |  |  |
|                                                                          | Aucun compte                                                                             | e rendu de tra                                                  | vaux n'est inscrit a                                             | u registre                           |                                                            |                |                 |              |                          |  |  |  |
|                                                                          | Déclaration(s)                                                                           | de travaux                                                      |                                                                  |                                      |                                                            |                |                 |              |                          |  |  |  |
|                                                                          | Auguna dágla                                                                             | ation de trouv                                                  |                                                                  |                                      |                                                            |                |                 |              |                          |  |  |  |
|                                                                          | Aucune decia                                                                             | ration de trava                                                 | aux n'est inscrite ai                                            | u registre                           |                                                            |                |                 |              |                          |  |  |  |
|                                                                          | Transfert(s)                                                                             |                                                                 |                                                                  |                                      |                                                            |                |                 |              |                          |  |  |  |
|                                                                          | Aucun transfe                                                                            | rt n'est inscri                                                 | t au registre                                                    |                                      |                                                            |                |                 |              |                          |  |  |  |
|                                                                          | Acte ou Acte(s)                                                                          | relatif(s)                                                      |                                                                  |                                      |                                                            |                |                 |              |                          |  |  |  |
|                                                                          | Aucune charge n'est inscrite au registre                                                 |                                                                 |                                                                  |                                      |                                                            |                |                 |              |                          |  |  |  |
|                                                                          |                                                                                          |                                                                 |                                                                  |                                      | Site d'extraction de substances minérales de surface (SMS) |                |                 |              |                          |  |  |  |
|                                                                          | Site d'extraction                                                                        | de substances                                                   | s minérales de surfa                                             | ce (SMS)                             |                                                            |                |                 |              |                          |  |  |  |
|                                                                          | Site d'extraction                                                                        | de substances<br>n'est inscrit au                               | s minérales de surfa<br>I registre                               | ce (SMS)                             |                                                            |                |                 |              |                          |  |  |  |
|                                                                          | Site d'extraction<br>Aucun site SMS<br>Site minier                                       | de substances<br>n'est inscrit au                               | s minérales de surfa<br>I registre                               | ce (SMS)                             |                                                            |                |                 |              |                          |  |  |  |
|                                                                          | Site d'extraction<br>Aucun site SMS<br>Site minier<br>Aucun site minie                   | de substances<br>n'est inscrit au<br>er n'est inscrit a         | s minérales de surfa<br>ı registre<br>au registre                | ce (SMS)                             |                                                            |                |                 |              |                          |  |  |  |
|                                                                          | Site d'extraction<br>Aucun site SMS<br>Site minier<br>Aucun site minie<br>Documents publ | de substances<br>n'est inscrit au<br>er n'est inscrit a<br>lics | s minérales de surfa<br>I registre<br>au registre                | ce (SMS)                             |                                                            |                |                 |              |                          |  |  |  |
|                                                                          | Site d'extraction<br>Aucun site SMS<br>Site minier<br>Aucun site minie<br>Documents publ | de substances<br>n'est inscrit au<br>er n'est inscrit a         | s minérales de surfa<br>I registre<br>au registre<br>Type        | ce (SMS)<br>Date                     | 9                                                          |                |                 |              |                          |  |  |  |

Imprimer Annuler

Nous demeurons toujours à votre disposition pour une assistance technique ou de l'information supplémentaire.

Centre de services des mines **Ministère des Ressources naturelles et des Forêts** Téléphone : 418 627-6278 (région de la Capitale-Nationale) 1 800 363-7233 (sans frais au Canada) <u>services.mines@mrnf.gouv.qc.ca</u> <u>mrnf.gouv.qc.ca</u>